## ★ How to Sign Up to povo2.0 With Campaign code "OP2024", You will get 3 days 5GB Data bonus when you activate your SIM Card/eSIM.

## Step 1: Create Account

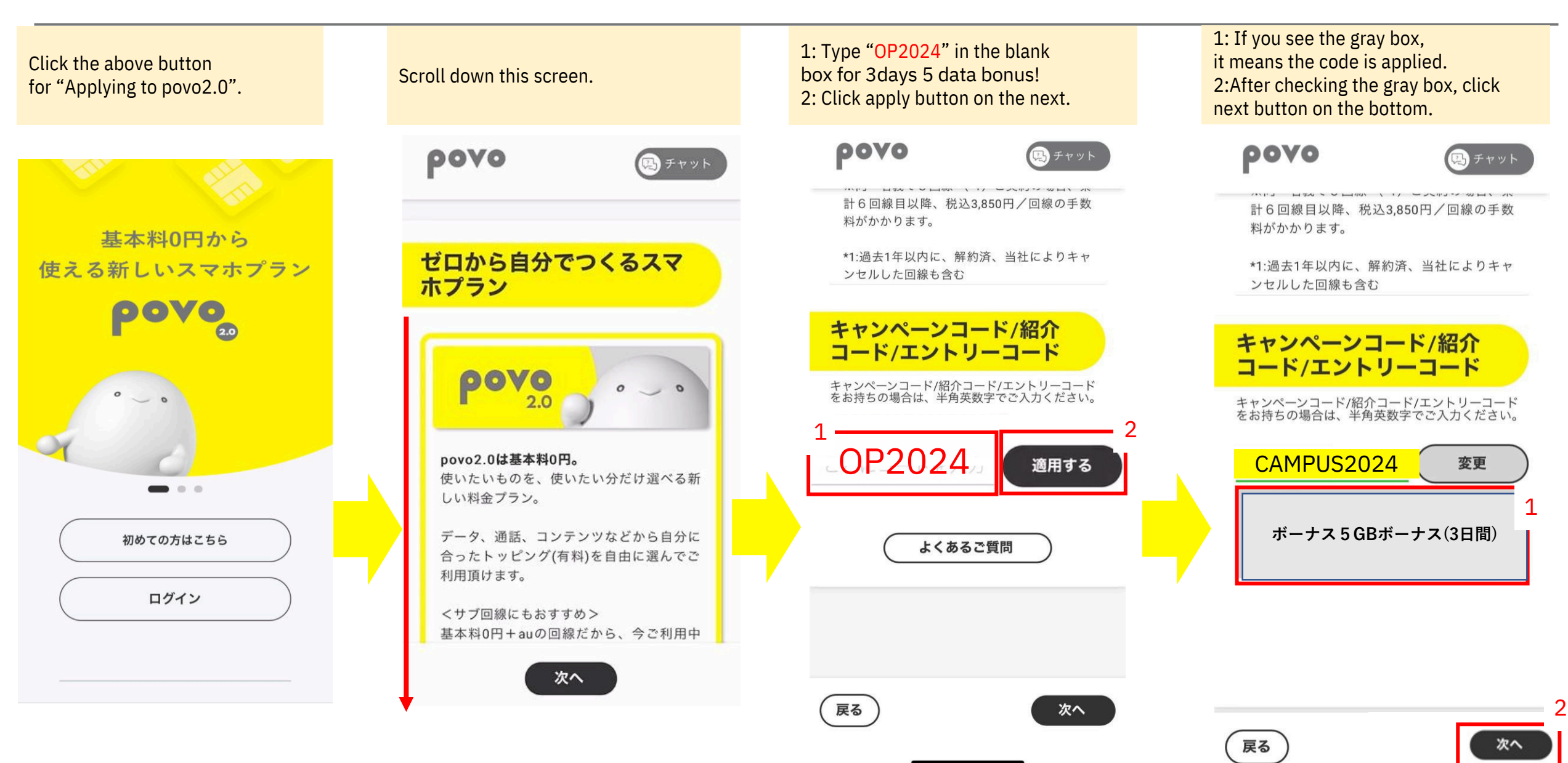

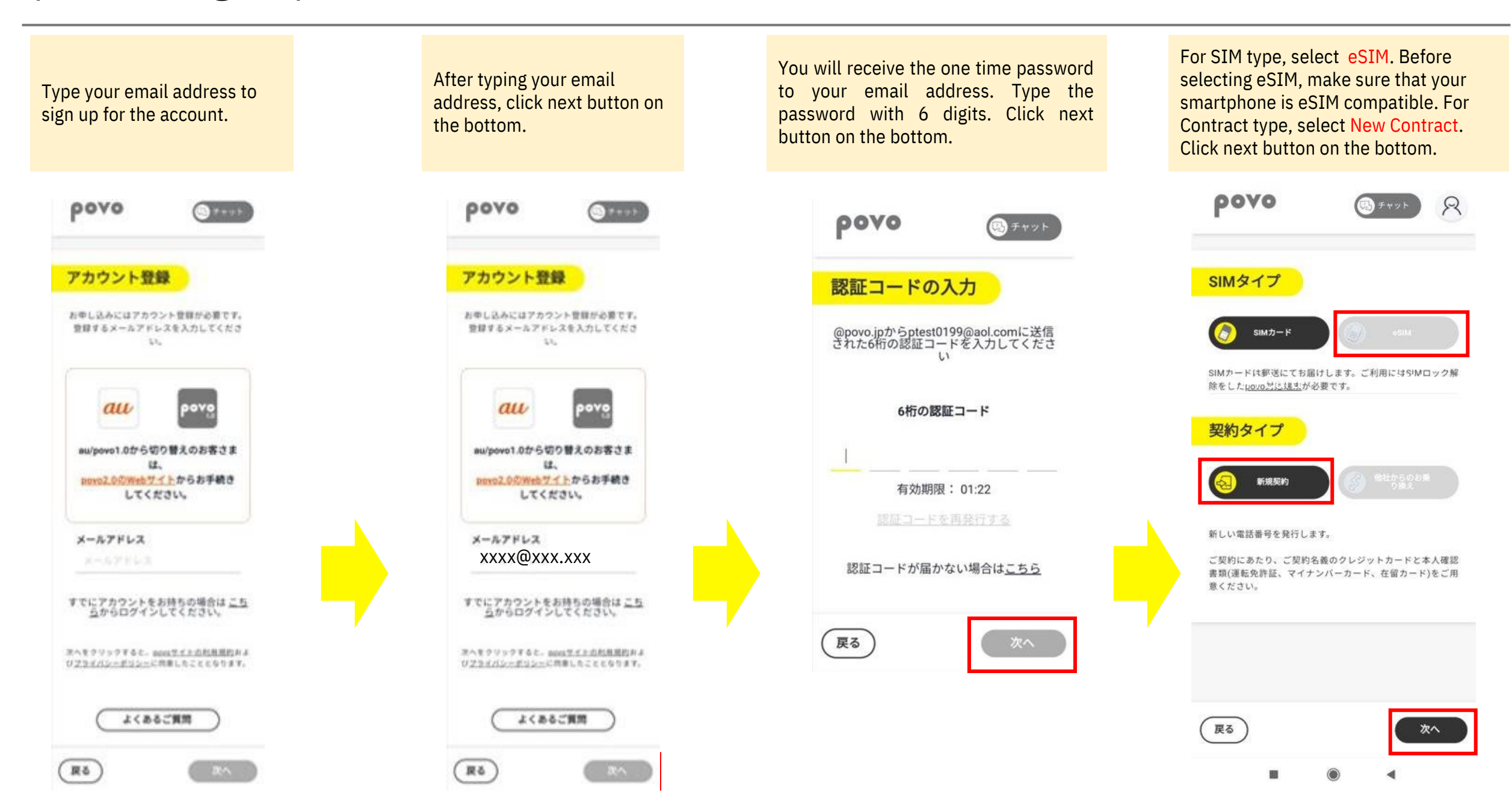

## Step 2: Credit Card Registration

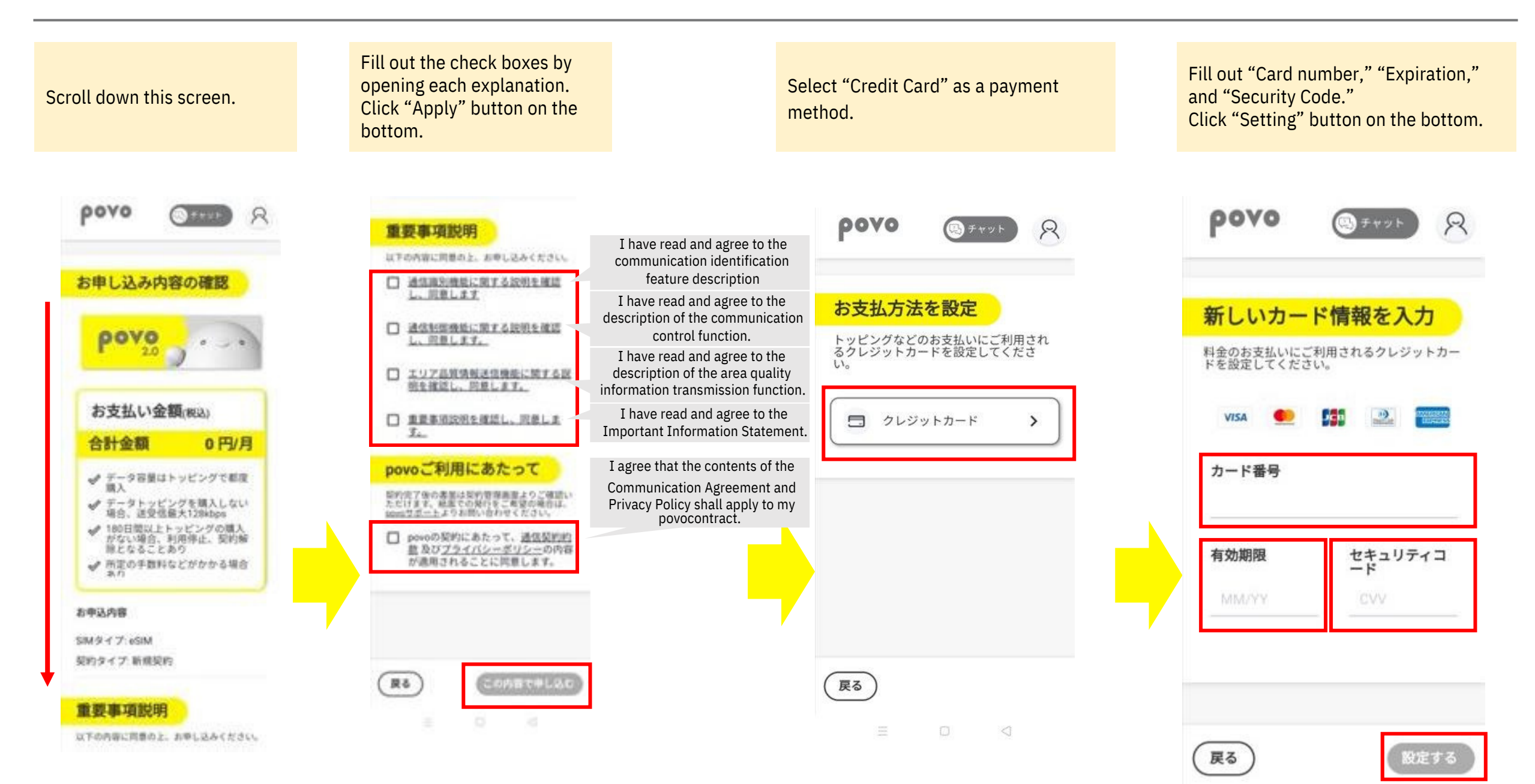

# Step 3: eKYC Customer Info Registration

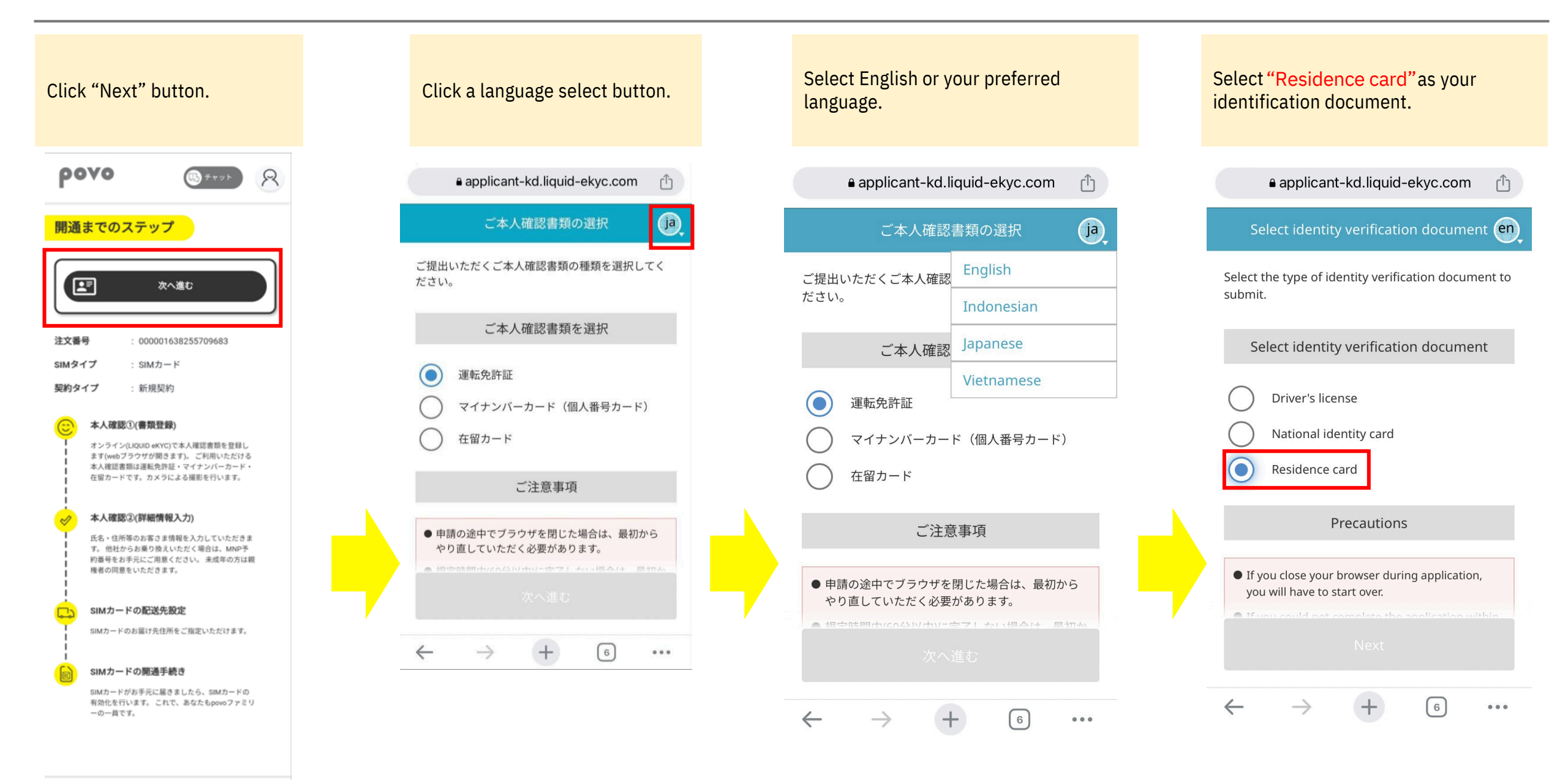

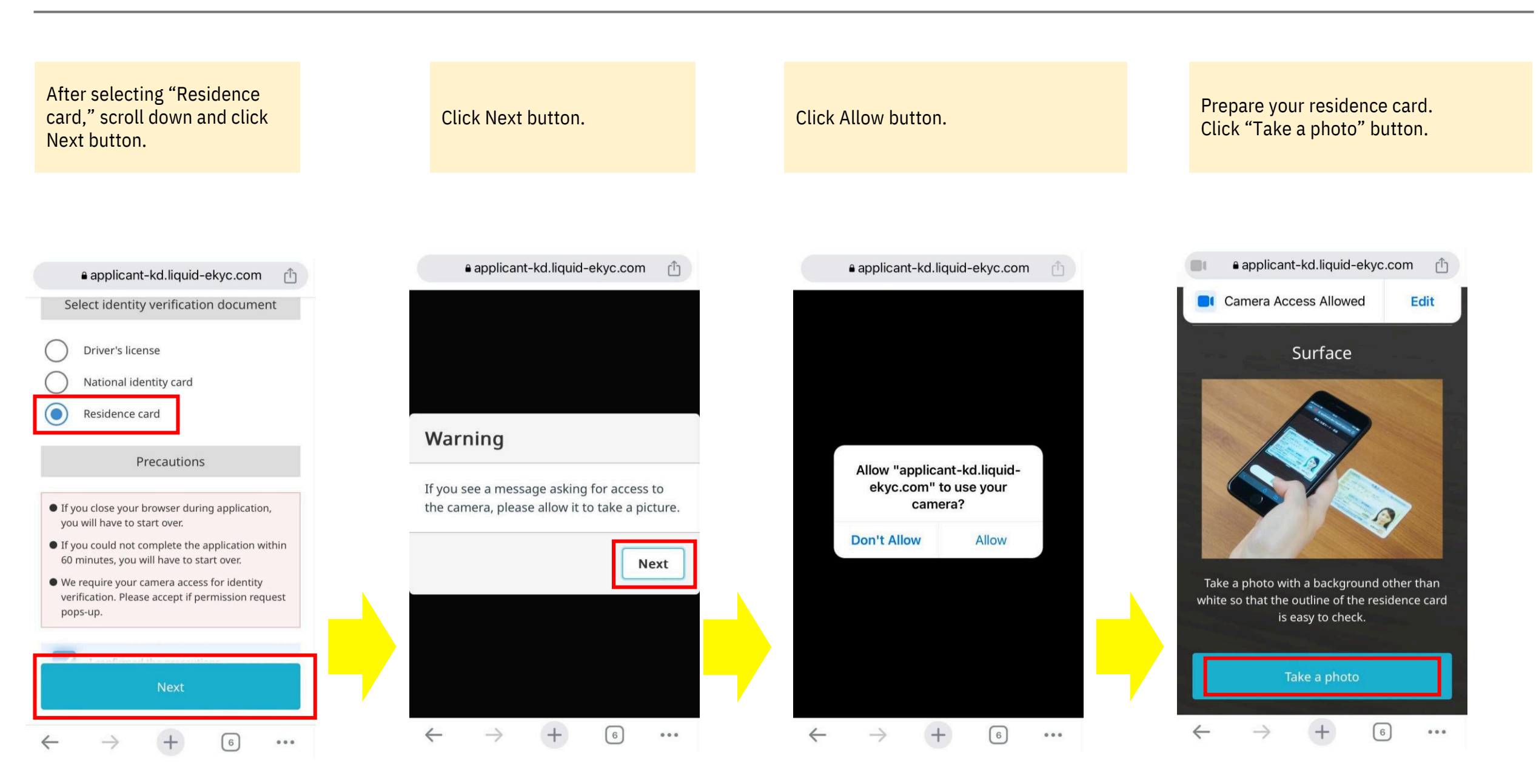

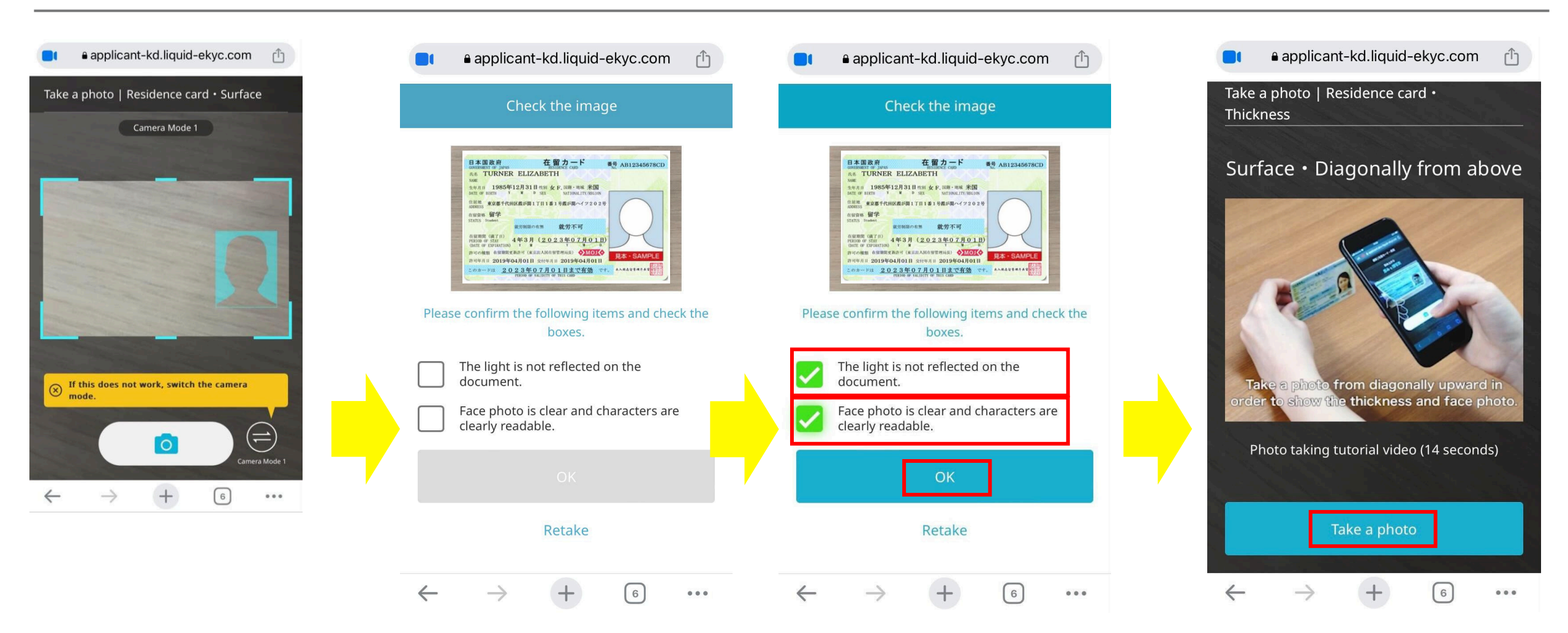

Based on the instruction, scan your surface of your residence card. Click camera button. Check your picture and the instruction. If the picture is not clear, retake the picture.

If you confirm the following item. Check the boxes. Click next button.

Based on the instruction, scan your residence card. Click Take a photo button.

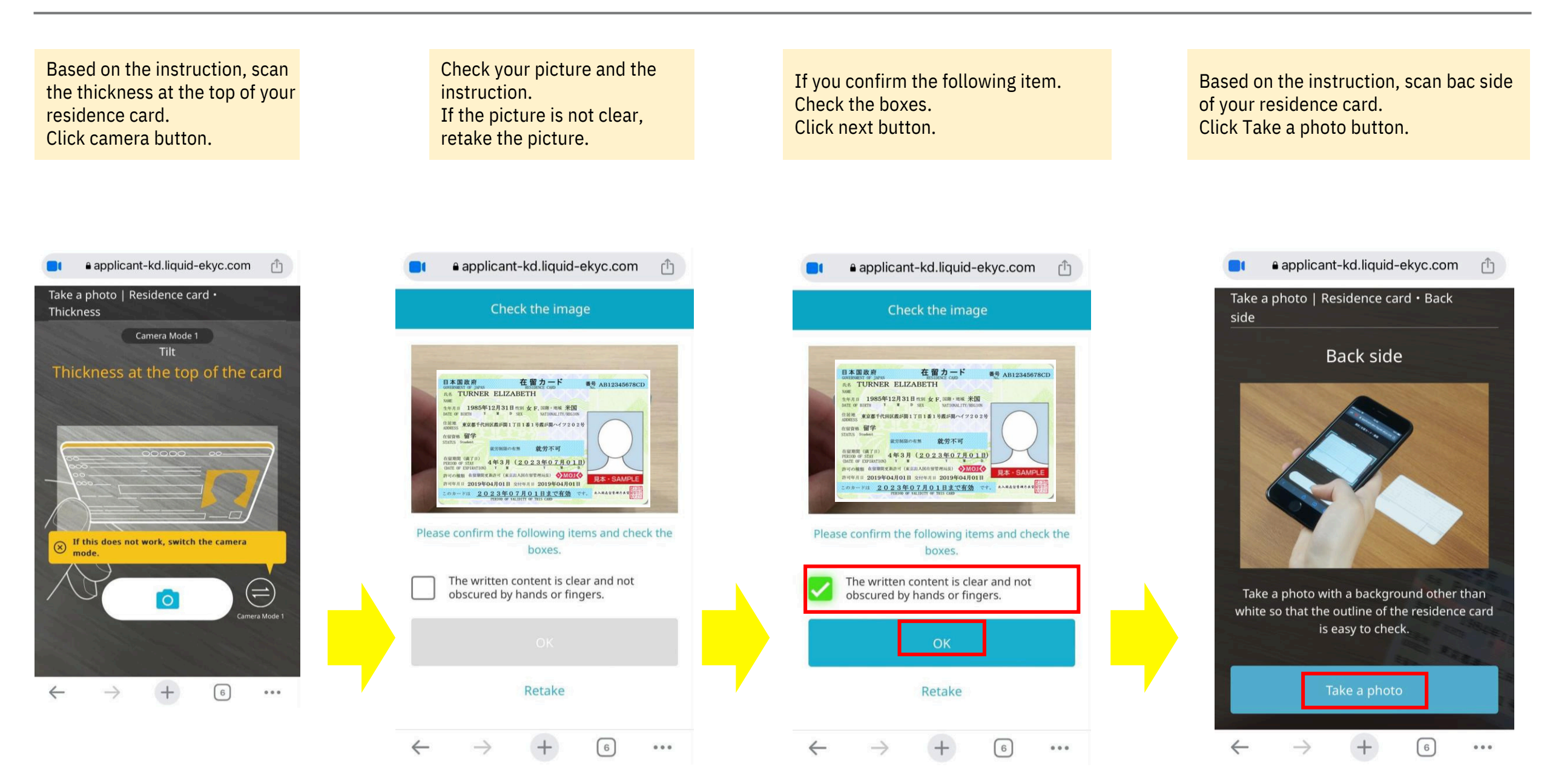

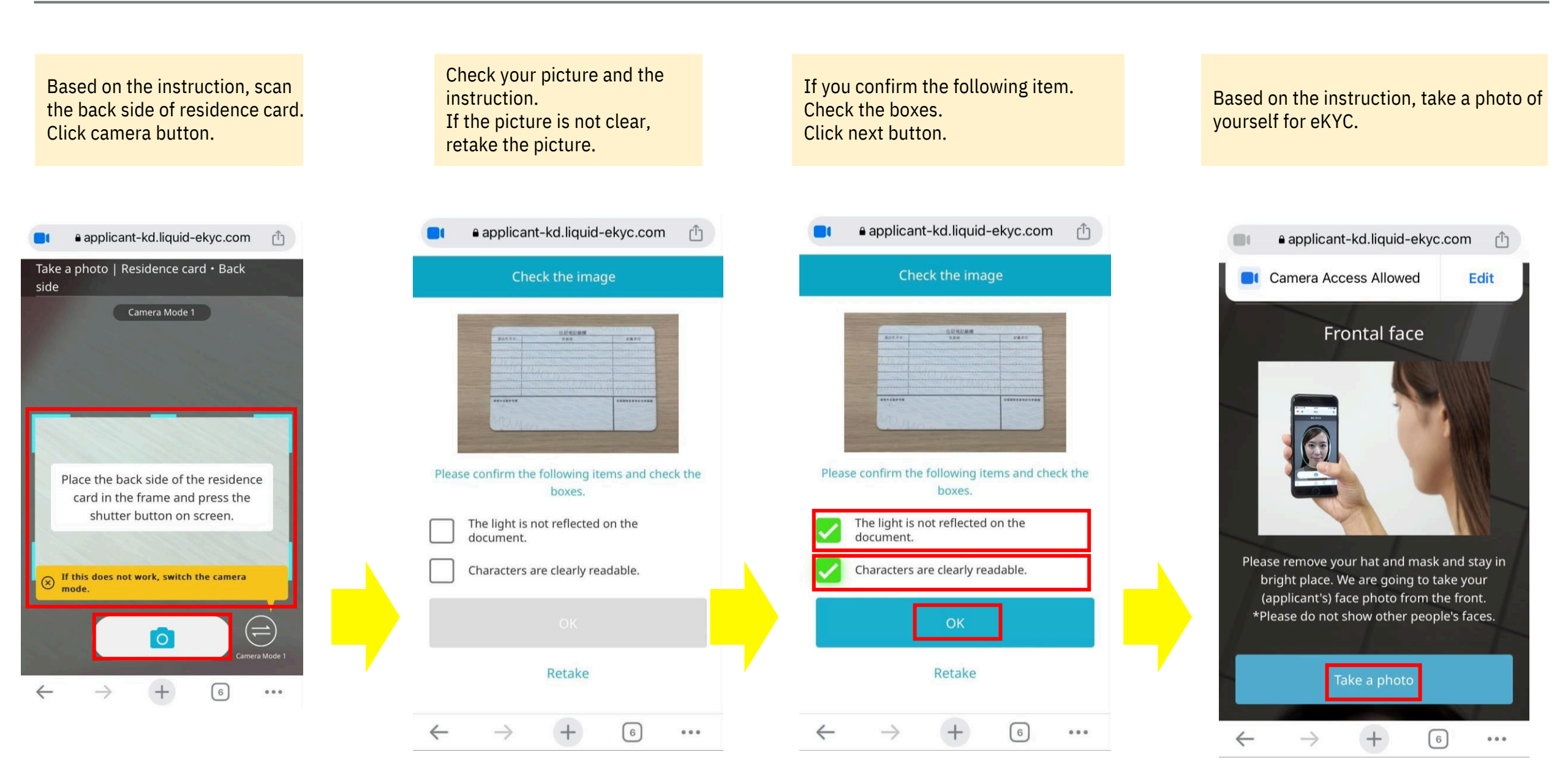

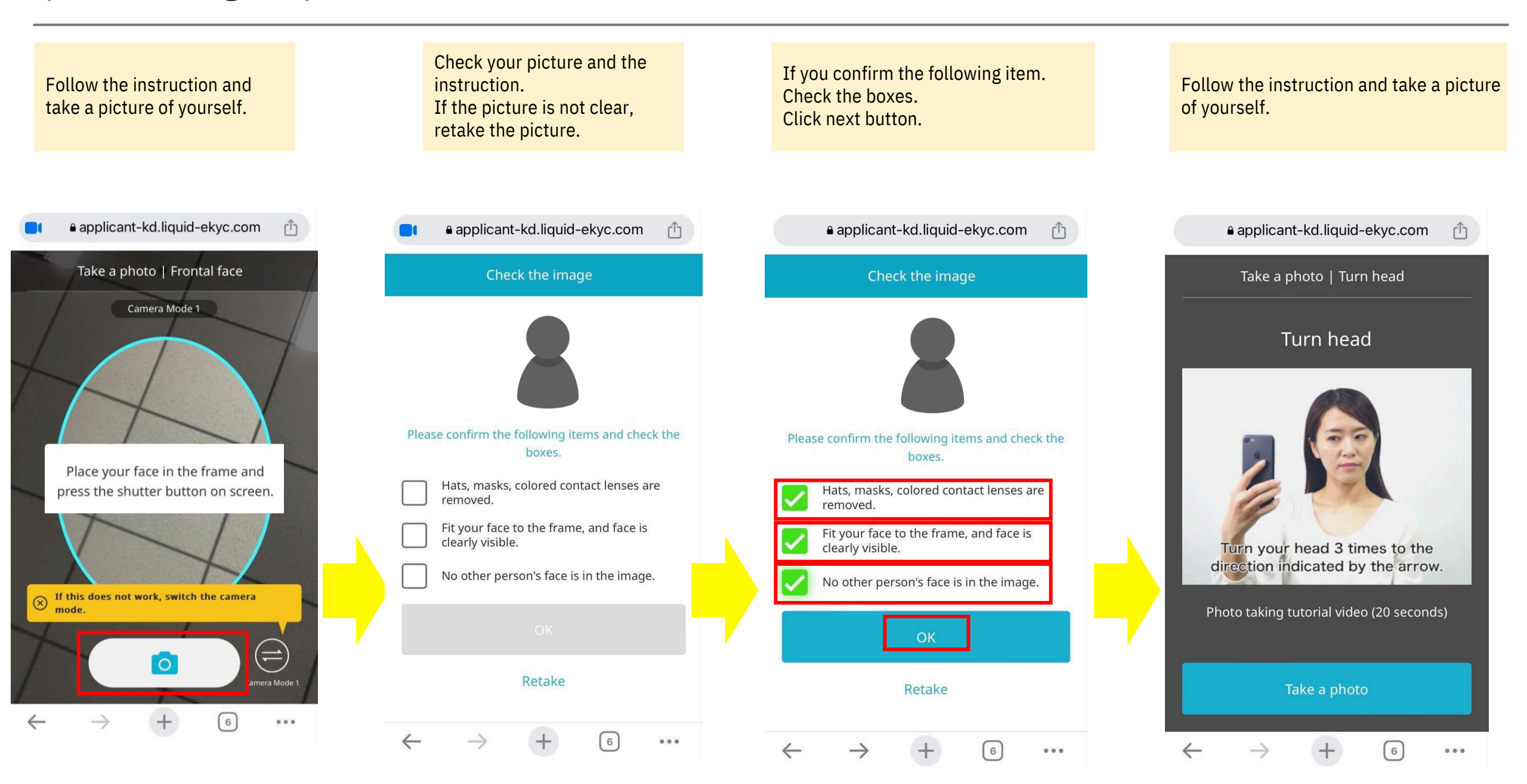

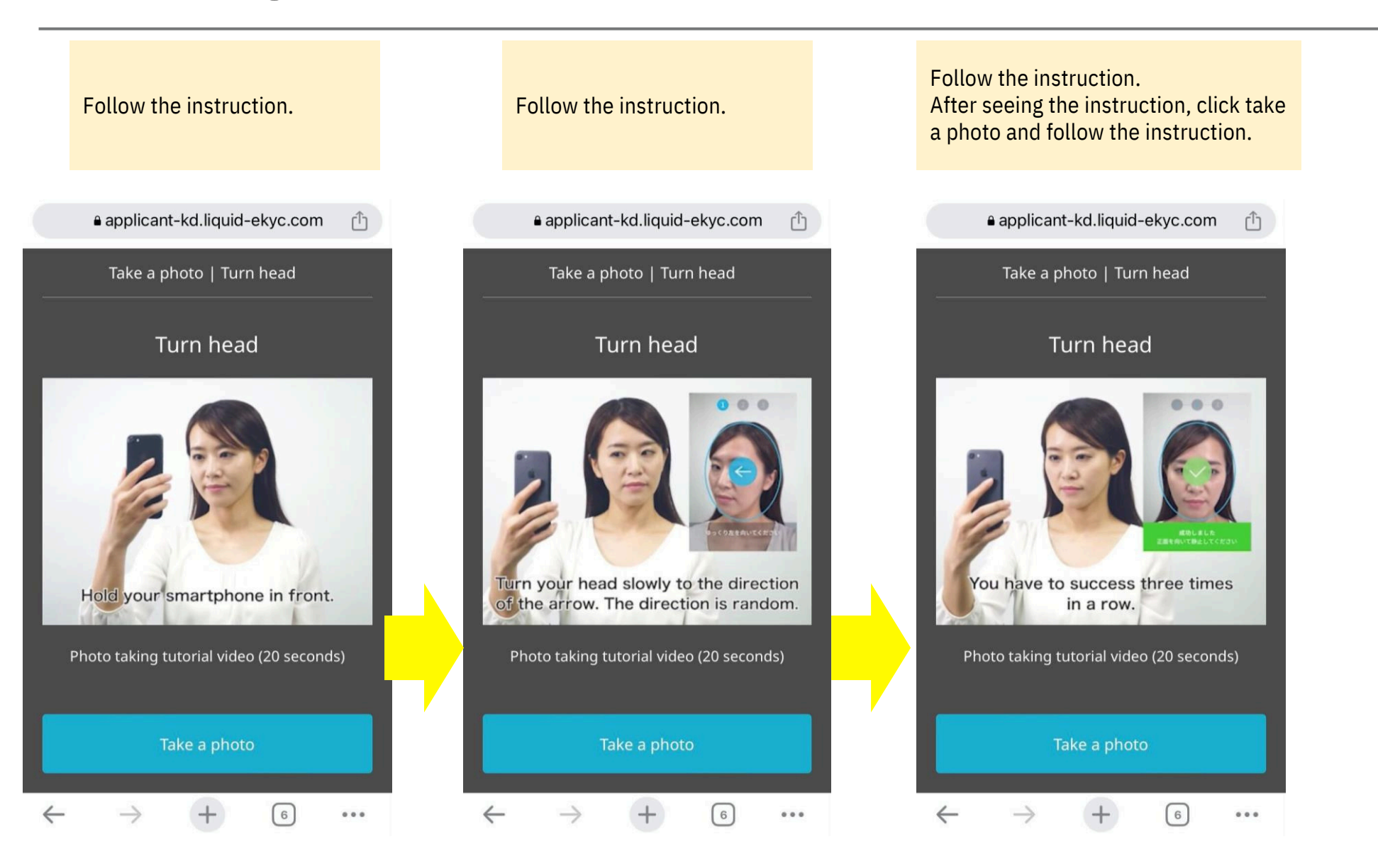

1: Type your name in English assameorder Check your post code and living address is the on vour residence card same info on your residence card. Click "Yes". Click "Next" button. 2: Type your name in Katakana in Japanese Click "Confirm" button If it is different, type the correct address in 3: Type the phone number 052-832-3123 Japanese. (If difficult, ask your Japanese friends) \*The number is the campus phone number ρονο ρονο R ρονο 🖳 チャット ρονο R R ト チャット ご契約名義 連絡先雷話番号 ご利用者の確認 本人確認書類の内容と違いがないかご確認ください NY 100 NY 次へ進む お名前 (漢字) ご契約者とご利用者は同じですか? 住所 し はい ○ いいえ 注文番号 000001638255709683 本人確認書類の内容と違いがないかご確認ください お名前(カタカナ) SIMカード SIMタイプ 郵便番号 契約タイプ 新規契約 4 6-60 8 2 2 = 生年月日 お手続き状況 都道府県 2001年 V 1月 1日 愛 知 県 申し込み完了 連絡先電話番号 市区町村 052-832-3123 本人確認 名 古 屋 市八雲 SIMカード配送先設定 住所 丁目・番地・号 SIM有効化 13 8番 地 1 本人確認書類の内容と違いがないかご確認ください 郵便番号 建物名・部屋番号 Ŧ その他 ヤンセン国際寮 # room nunber 戻る よくあるご質問 戻る 次へ 戻る 次へ

R

確認

#### Successfully Completed

Subject:本人確認完了のお知らせ

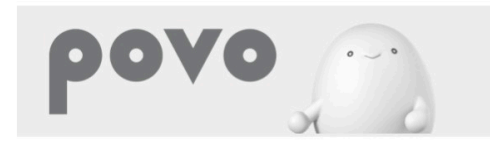

#### 様

本人確認手続きが完了しました。 povoを利用開始するために、以下の手続きを進めてく ださい。

【SIMカードでお申し込み場合】 SIMカードをご指定の配送先住所にお届けしますので、 同梱のご案内を確認の上、利用開始の設定を行ってく ださい。

【eSIMでお申し込みの場合】 povo2.0アプリから利用開始(SIMの有効化)を行ってく ださい。

<ご利用までの流れ> ①お支払方法の登録 【完了】 ②ご本人様確認(写真撮影)【完了】 ③SIM有効化 ④端末設定

After sign-up and you receive the email with subject "本人確認完了のお知らせ", you successfully completed sign-up. Fail with some reasons Read carefully the bottom instruction to get a help

#### Subject: 本人確認結果のお知らせ

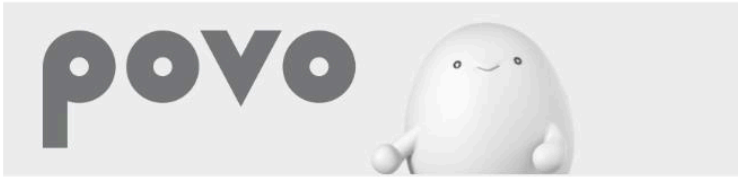

#### KDDI 様

お申し込みいただいた内容でお手続きを承ることができませんでした。 以下の原因が考えられます。

<新規のお申し込み> のご本人様確認が出来ない場合 ・ご提出書類とお申し込み内容が相違している ・ご提出書類に不鮮明な箇所がある ②ご入金確認がとれていない回線がある場合 ②同一のご契約名義で6回線目以上のお申し込みである場合 ※ただし、お申し込みいただける回線数は、お申し込み内容により異なる場合がございます。 ③当社審査基準により契約を受付する事が出来ない場合

<SIM再発行のお申し込み> のご本人様確認が出来ない場合 ・ご提出書類とお申し込み内容が相違している ・ご提出書類に不鮮明な箇所がある

「ご本人様確認が出来ない場合」に該当する場合は、お手数お掛けしますが、お申し込み内容をご確認いただき、再度povo2.0 アプリよりお手続きをお願いいたします。

新規のお申し込み時に上記の◎から◎に該当する場合は、お手続きを承ることができかねますのでキャンセルさせていただきま す。 なお、「ご入金確認がとれていない回線がある場合」はお支払い後に再度お申し込みをお願いいたします。

```
■本メールのお問合せ先
povoサポート
<u>https://povo.jp/chat/</u>
営業時間9:00~21:00
```

After sign-up and you receive the email with subject "本人確認結果のお知らせ", yoursign-up is fail with some reasons. Please check this email with your Japanese friend to get a support.